## HP JetAdvantage Connect Discovery Server

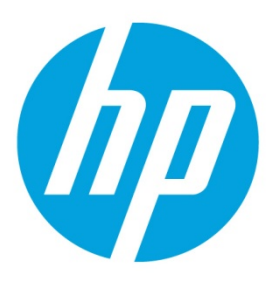

## Configure the search domain settings for Pulse VPN

# **Table of contents**

| Introduction                                                 | 2 |
|--------------------------------------------------------------|---|
| Set up and configure the settings for Pulse VPN              | 3 |
| Connect and configure the Pulse Connect Secure web interface | 5 |
| Create different VPN Resource Profiles                       | 8 |

## Introduction

#### Note

The following documentation is provided as an example for configuring this VPN to provide a value for "Search Domains". Some details may be different or may have changed depending upon the version of the VPN used. Please consult your VPN documentation for complete details.

The Pulse Gateway has three ports, three LED status, and a Power button.

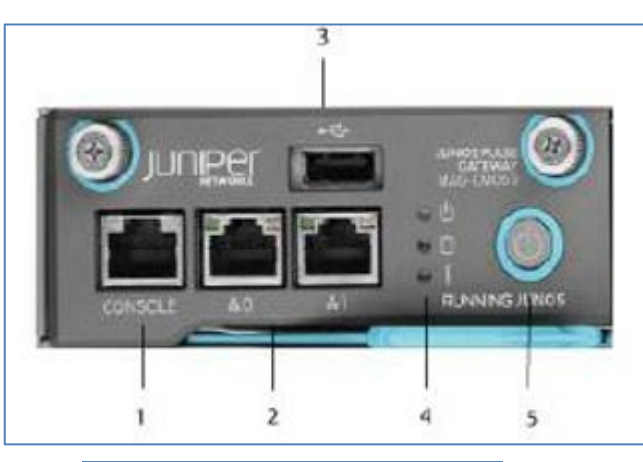

Figure 1. Pulse Gateway CMC

| Callout | Description   |
|---------|---------------|
| 1       | Console Port  |
| 2       | Ethernet Port |
| 3       | USB Port      |
| 4       | LED status    |
| 5       | Power button  |

## Set up and configure the settings for Pulse VPN

### Set up the settings for Pulse VPN

Follow these steps to set up the network settings:

- 1. Connect the RS232 console cable to Console Port (callout 1), and then connect the external WAN link (callout 2) to access the device after this setup.
- With a console connection (or a roll over cable), set the following settings for a terminal connection:
  - Bits per sec: 9600
  - Data bits: 8
  - Stop bits: 1
  - Flow control: None
- 3. Select option **1** for the factory-reset personality images.

```
Please choose from among the following factory-reset personality images:

[1] Junos Pulse Secure Access Service 8.1R3.2 (Build 36361)

[2] Junos Pulse Access Control Service 4.1 R1 (Build 17057)

Choice:1
```

- 4. Agree to run the EzSetup procedure.
- 5. Type "y" to commit to the new configuration of the server and proceed.

Starting system software version 8.1R3.2 (Build 36361)
Using driver: e1000e
.....
Licensing Hardware ID: 0271MTXXXXXXXX
About to boot as a stand-alone Junos Pulse Secure Access Service.
Hit TAB for clustering options, wait or hit Enter to continue.....
Starting Core Services
Welcome to the initial configuration of your server!
NOTE: Press 'y' if this is a stand-alone server or the first
machine in a clustered configuration.
If this is going to be a member of an already running cluster

If this is going to be a member of an already running cluster press n to reboot. When you see the 'Hit TAB for clustering options' message press TAB and follow the directions. Would you like to proceed (y/n) : y

6. Type "y" to agree to the license agreement:

Note that continuing signifies that you accept the terms of the Juniper license agreement. Type "r" to read the license agreement (the text is also available at any time from the License tab in the Administrator Console). Do you agree to the terms of the license agreement (y/n/r)2; y

### **Configure the network settings**

Follow these steps for the initial network configuration:

1. Type the information required for Ethernet configuration and DNS name server.

```
Please provide ethernet configuration information
IP address: 10.30.1.6
Network mask: 255.255.0
Default gateway: 10.30.1.1
Please provide DNS nameserver information:
Primary DNS server: 10.30.1.7
Secondary (optional):
DNS domain(s): EMS1.HPITEST.COM
Please provide Microsoft WINS server information:
WINS server (optional):
```

Confirm if all the settings are correct, and then type "y".

```
Please confirm the following setup:

IP address: 10.30.1.6

Network mask: 255.255.255.0

Gateway IP: 10.30.1.1

Link speed: Auto

Primary DNS server: 10.30.1.7

Secondary DNS:

DNS domain(s): EMS1.HPITEST.COM

WINS server:

Correct? (y/n): y

Initial network configuration complete.
```

Create a root username and password: Type an administrator username, password, and then type the password again to confirm it.

```
Internal NIC: .....
```

```
Please create an administrator username and password.
Admin username: XXXXXX
Password: XXXXXX
Confirm password: XXXXXXX
```

The administrator was successfully created.

4. Set up a self-signed SSL certificate. Type a random text of 30 characters.

## **Connect and configure the Pulse Connect Secure web interface**

This section provides instructions on how to configure specific role settings on the Pulse server.

Follow these steps to connect to Pulse Connect Secure interface:

 Open a web browser and type the IP address used for configuring the serial console network, and then press Enter. The url should be in the following format: https://< the IP address used for configuring the network>/admin Example: <u>https://10.30.1.6/admin</u>

```
To administer the system, please browse to an appropriate URL:
https://<Device-IP-Address>/admin (note the 's' in https://)
Example: https://10.30.1.6/admin
```

2. On the login page, type your administrative username, password, and then click Sign In.

#### Note

After you login the main Systems Status page displays.

#### Figure 2. Login Page

| Pulse Conne                                                               | ect Secure |                           |            |  |
|---------------------------------------------------------------------------|------------|---------------------------|------------|--|
| Jsemame                                                                   | Please sig | n in to begin your securi | e session. |  |
| Sinala                                                                    |            |                           |            |  |
| Note: This is the                                                         |            |                           |            |  |
| Administrator Sign-1                                                      | n Page.    |                           |            |  |
| If you don't want to s<br>an Administrator, retu<br>standard Sign-In Page | n to the   |                           |            |  |
|                                                                           |            |                           |            |  |
|                                                                           |            |                           |            |  |
|                                                                           |            |                           |            |  |
|                                                                           |            |                           |            |  |
|                                                                           |            |                           |            |  |
|                                                                           |            |                           |            |  |
|                                                                           |            |                           |            |  |
|                                                                           |            |                           |            |  |

| tanga palat parawa A                             |                                                                                |                                                                                                    | and successive and successive states |
|--------------------------------------------------|--------------------------------------------------------------------------------|----------------------------------------------------------------------------------------------------|--------------------------------------|
| Trata<br>Configuration<br>Name 1                 | System Status                                                                  | and the second second se |                                      |
| Contractory<br>Contractory<br>Completenessing    | II contains                                                                    | Spinson ( page by colour on                                                                                                    | Brance Station and Livin             |
| Superg I-<br>Westated Barriely<br>4,5, Second    | E Iner, lettine<br>Sector former<br>Late (som childre)                         |                                                                                                    |                                      |
| Annes Annes<br>Annes Annas<br>Annes Annas        | Card Select<br>1 North<br>2 North<br>26 North                                  |                                                                                                    |                                      |
| iden Sana<br>Ramonis Politica<br>Ramonia Palaina | Last Carly Spiles<br>Parties of Silver Science State<br>Sectors Last & New Jac | A factored and a sectore                                                                                                    |                                      |
| Survey Robust                                    | tracing lines                                                                  | Constraint Annual Const (2011) ¥ (contract)                                                                                                    |                                      |
| Hush Carling<br>Boltierup<br>Missiligetanting    | Frank Samuel Streem                                                            |                                                                                                    |                                      |
|                                                  | Aufliniturflare anty Alasens                                                   | All and an and                                                                                                    |                                      |
|                                                  |                                                                                | and the local line of manined                                                                                                    | î l                                  |
|                                                  |                                                                                |                                                                                                    |                                      |
|                                                  |                                                                                | (0                                                                                                    | A CONTRACTOR                         |
|                                                  |                                                                                | terraren the increase (and ) Taxational                                                                                                    |                                      |

Figure 3. System Status

- 3. On the **System Status** page, in the left pane, under the **Users** (1) section, select **User Roles** (2).
- 4. In the **Roles** page, click the **New Role** (3) button.

| Jones Pulsa Record A                                                                                                    | nana farahas                                                                                                    | Hulp   Colleane   Algo that |
|----------------------------------------------------------------------------------------------------|----------------------------------------------------------------------------------------------------|-----------------------------|
| Datas<br>Configuration                                                                                                    | Roles                                                                                                    |                             |
| Chattering .                                                                                                    | Vere Custer/Settige . In Aritis                                                                                                    |                             |
| Log Rantanty                                                                                                    | (Jee han Datase, (den., ) (den.,                                                                                                    |                             |
| Statut Income<br>Andro Darigan<br>Annon Angelon<br>Annon Angelon                                                                                                    | 13 Km                                                                                                    |                             |
| The Part of Control of Control of | C 1922 Automatic second second |                             |

Figure 4. Roles

5. In the **New Role** page, in the **Name** text box type *testRole* and then click **Save Changes** to save the changes.

#### Figure 5. testRole

| 10             |                                                                                                    | Parties 1 dis referen                                                                                                    |
|----------------|----------------------------------------------------------------------------------------------------|----------------------------------------------------------------------------------------------------|
|                |                                                                                                    |                                                                                                    |
| 1              |                                                                                                    |                                                                                                    |
| testRole       |                                                                                                    |                                                                                                    |
|                |                                                                                                    |                                                                                                    |
| General        | ab   Files.   SAM   Teinet/SSH   Terr                                                                                                    | ninel Services   Virtual Dasktops   Meetings   VMs Turneting                                                                                                    |
| Ourses No.     | abidians VLAN/Source IP Session Options                                                                                                    | LK Options                                                                                                    |
|                |                                                                                                    |                                                                                                    |
| * Name:        | testRole                                                                                                    |                                                                                                    |
| Description    | 0                                                                                                    | ~                                                                                                    |
| -              |                                                                                                    |                                                                                                    |
|                |                                                                                                    |                                                                                                    |
| 1              | Bave Changes                                                                                                    |                                                                                                    |
| El             | [ white considered ]                                                                                                    |                                                                                                    |
| Options        |                                                                                                    |                                                                                                    |
|                |                                                                                                    |                                                                                                    |
|                | If these settings are not specified by any raise                                                                                                    | assigned to the user, the writings specified in <u>Default Optimus</u> will be used.                                                                                                    |
|                |                                                                                                    |                                                                                                    |
|                | VLAN/Source IP (Efft)                                                                                                    |                                                                                                    |
| 1              | Session Options (Edit)                                                                                                    |                                                                                                    |
| 1              | UI Options (Edit)                                                                                                    |                                                                                                    |
|                | Pulse Secure client Dynamical)                                                                                                    | v deliver Pulse Secure client to Windows and RAC OSX users                                                                                                    |
|                |                                                                                                    |                                                                                                    |
| Access feature |                                                                                                    |                                                                                                    |
|                | and the second second second                                                                                                    |                                                                                                    |
|                | Check the features to anable for this user rule,                                                                                                    | and specify any role-based options. Note that histories disatted here may be granted by sther roles analysed to                                                                                                    |
|                | R Web                                                                                                    | O Backmarks I Collans                                                                                                    |
|                | C Files Windows                                                                                                    | A Recommentar L Options                                                                                                    |
|                |                                                                                                    | A Backmarks 1 Options                                                                                                    |
|                | I PRIME STRAND THE I                                                                                                    | V DOVIDENS I COLORS                                                                                                    |
|                |                                                                                                    | A Family I Derive                                                                                                    |
|                | Telnet/SSH                                                                                                    | Q.Sessions   Options                                                                                                    |
|                | Teinet/SSH     Secure Application Manager                                                                                                    | 2 Sessions   Options<br>8 Applications   Options                                                                                                    |
|                | Telnet/SSH     Secure Application Manager     OWindows version                                                                                                    | C. Sessions   Options     O. Applications   Options     Note: On Windows Wolk, Adva Sesser client is delivered via WSdM                                                                                                    |
|                | Telnet/SSH     Secure Application Manager     OWindows version     Java version                                                                                                    | Q.Executions   Options<br>Q.Applications   Options<br>Note: On Window Holds, Polis Server Clerit Is delivered via WSM                                                                                                    |
|                | Telnet/SSH     Secure Application Manager     OWindows version     Olava version     Terminal Services                                                                                                    | Sensations   Options     Sensitions   Options     Note: On Window Hole, Plan Serve claret is delivered via XSM     Sensations   Options                                                                                                    |
|                | Telnet/SSH     Secure Application Manager     Windows version     Java version     Terminal Services     Virtual Desktops                                                                                                    | 2.Ensations   Options<br>2.Applications   Options<br>Nucl: On Winker Web, PAte Serve Clerit is delivered via (KSM)<br>9.Ensations   Options<br>0.Ensations                                                                                                    |
|                | Telnet/SSH     Secure Application Manager     Windows version     Java version     Terminal Services     Virtual Desktops     Meetings                                                                                                    | Sensations I Options     Sensitions I Options     Note: On Window Holds, Palas Serve clarit is delivered via WGM     Sensitions I Options     Sensitions     Options                                                                                                    |
|                | Teinet/SSH     Secure Application Manager     Windows version     Jose version     Terminal Services     Wetual Desktops     Heetings     VVPN Tunneling                                                                                                    | 2.Ensations   Options 2.Applications   Options 2.Applications   Options 2.Ensations   Options 2.Ensations 2.Ensations Options Continue Continue Co |
|                | Telnet/SSH  Secure Application Manager  Windows version  Java version  Version  Ve | Sessions I Options     Sessions I Options     Second State I Options     Note: On Violan Mode, Plais Serve Clarit Is delivered via WSAM     Sessions I Options     Options     Options     Options     Options     Options                                                                                                    |
|                | Teinet/SSH     Secure Application Manager     Windows version     Java version     Terminal Services     Virtual Desktops     Meetlogs     VPN Tunneling     Secure Mail                                                                                                    | Sessions   Options     Sessions   Options     Sessions     Sessions   Options     Sessions   Options     Sessions     Options     Options     Options     Options     Options     Options                                                                                                    |
| Kere charge    | Teinet/SSH     Secure Application Manager     Windows version     Device Version     Terminal Services     Victual Desktops     Meetings     Virtual Desktops     Virtual Desktops     Virtual Desktops                                                                                                    | 2.Ensations   Options 2.Applications   Options 3.Applications   Options 4.Environment May Pate Serve Clerit II delivered do (KDM) 4.Environment Voltage 3.Environs 4.Environs 4 |

- 6. In the Access features section, select the Web check box, and then click the Save Changes button to save the changes. This enables web servicing from the MAG and VPN Tunneling to enable VPN.
- 7. Next to the **Web** features check box, select the **Options** link.
- 8. In the testRole page, select the Web tab (5), and then select the Options sub tab (6).
- 9. Select the User can type URLs in the IVE browse bar check box (7) and then click the Save Changes button (8).

Figure 6. Web tab in testRole page

| Janua Palae Secure Ac                                                                            | tess Service Help   Galdance   Sign Out                                                                                                    |
|--------------------------------------------------------------------------------------------------|----------------------------------------------------------------------------------------------------|
| Status<br>Configuration<br>Naturation<br>Chalanteg<br>Dr-NAC Federators<br>Log/Mandorng          | Ecologie<br>TestRole<br>Censul West Tiles TAM Televit/SSN Terminal Services Virtual Desktore Meetings VMV Tur<br>Brokmarks Ecologie<br>6                                                                                                    |
| Entropy In<br>Entropy In<br>Entropy Authority<br>Auth. Gervers<br>Admin. Realms<br>Admin. Realms | User can type URLs in the TVE browse bar     User can type URLs in the TVE browse bar     User can add personal boldmarks     User can add personal boldmarks     User can add personal boldmarks                                               |
| User Raame<br>User Raame<br>Llast Roles<br>Ressure Parlies                                       | Mask hostnames while browning<br>Conserve the obtaind server are to UKas while the user is browning for periods rewriter by the IME. For example,<br>the Ukas project and the UKashan jurigect and and not be mached. 9 Minut advanced options. |
| Resource Publice<br>Jurise Publice<br>Restormenter<br>Restormenter                               | Yau can fine-have web browsing experience with these less-common satisfugs.                                                                                                    |
| Impart/Topart<br>Push Caring<br>Anthrong<br>Troublectuating                                      | Save Changes 8                                                                                                    |

## **Create different VPN Resource Profiles**

Follow these steps to create different VPN Resource Profiles:

- 1. In the left pane under the Users (1) section, select Resource Policies (2).
- 2. In the Resources Policies page, under VPN Tunneling (3), select Access Control (4).

| Junca Pulse Secure A                                                                                                    | Actes Service                                                                                                    | Help   Guidence   Sign Out                                                         |
|----------------------------------------------------------------------------------------------------|----------------------------------------------------------------------------------------------------|------------------------------------------------------------------------------------|
| - System                                                                                                    |                                                                                                    |                                                                                    |
| iteres .                                                                                                    | Resource Policies                                                                                                    |                                                                                    |
| Configentian                                                                                                    | A second second s |                                                                                    |
| Network                                                                                                    | He device packet enable or dealer access to specific types of re-                                                                                                    | sources, resource parcies also include low-level rules specifying how              |
| Gupperng                                                                                                    | Unit of which realistics requests.                                                                                                    |                                                                                    |
| - 25-MAR Pauland Surv                                                                                                    | W-h                                                                                                    | 1 100                                                                              |
| Log Montaining                                                                                                    | weo                                                                                                    | PRES                                                                               |
| <ul> <li>Retirectestics</li> </ul>                                                                                                    | was policies anable/coston access to vice represent size as training to                                                                                                    | The porcest endperiod access to retriore the pyrineria and directories.            |
| Gigering In:                                                                                                    |                                                                                                    | Acons Control                                                                      |
| Endpoint Security                                                                                                    | Access Control                                                                                                    | Anaple/dicable access to File resources:                                           |
| Act's Garcers                                                                                                    | frisble/blable mones to well resources.                                                                                                    | a fair and a first                                                                 |
| <ul> <li>Advariationations</li> </ul>                                                                                                    | • Web AG.                                                                                                    | <ul> <li>DEFENSION CONTRACTOR</li> </ul>                                           |
| Arrent Realms                                                                                                    | And the second second se | · 100100.2.005                                                                     |
| Aprov Amag                                                                                                    | SSO (Single Sign on)                                                                                                    | SSO (Single Slan. og)                                                              |
| 1 31613                                                                                                    | Enable/deable single pign-on from the device to protected resources.                                                                                                    | Einsteinficiable angle pictures have the device to protected resources.            |
| itter fastes                                                                                                    |                                                                                                    |                                                                                    |
| User agent                                                                                                    | <ul> <li>Astronomy OPT M/David Author</li> </ul>                                                                                                    | • mindous                                                                          |
| Same and Division                                                                                                    | 2) • Form PDST                                                                                                    |                                                                                    |
| former do his                                                                                                    | • treackers/Cockies                                                                                                    | Options                                                                            |
| a state of the state of the sta |                                                                                                    |                                                                                    |
| Basines-                                                                                                    | Ceching                                                                                                    | SAM                                                                                |
| Inconvincent.                                                                                                    | Epecity rules for maters narring handers.                                                                                                    | Swit periodi pradecitisti te contri de ver appearente.                             |
| Data Gerlig                                                                                                    |                                                                                                    | Access Control                                                                     |
| Anthenia                                                                                                    | - COLSR<br>Children                                                                                                    | Continue                                                                           |
| Tradistoring                                                                                                    | · spoare                                                                                                    | - Martinez                                                                         |
|                                                                                                    |                                                                                                    | Telnet/SSH                                                                         |
|                                                                                                    |                                                                                                    | Tailost/Billin jucilizes statute/disate access to terrental services using Tailoat |
|                                                                                                    |                                                                                                    | or still protocole.                                                                |
|                                                                                                    |                                                                                                    | Account Factured                                                                   |
|                                                                                                    |                                                                                                    | ACCESS MILLION                                                                     |
|                                                                                                    |                                                                                                    | Sapeura                                                                            |
|                                                                                                    |                                                                                                    | Terminal Cardinar                                                                  |
|                                                                                                    |                                                                                                    | Territoria Services                                                                |
|                                                                                                    |                                                                                                    | terrenal servers.                                                                  |
|                                                                                                    |                                                                                                    | ( all the address                                                                  |
|                                                                                                    |                                                                                                    | Access Control                                                                     |
|                                                                                                    |                                                                                                    | Options                                                                            |
|                                                                                                    | 1                                                                                                    |                                                                                    |
|                                                                                                    | G                                                                                                    | 5) VPN Tunneling                                                                   |
|                                                                                                    |                                                                                                    | Whit Tummeling periods evolved water entermediation of user that's through         |
|                                                                                                    |                                                                                                    |                                                                                    |
|                                                                                                    | (                                                                                                    | Access Control                                                                     |
|                                                                                                    | 0                                                                                                    | Connection Profiles                                                                |
|                                                                                                    | 41                                                                                                    | Kedile Januarikan Kerbanerica                                                      |
|                                                                                                    |                                                                                                    |                                                                                    |
|                                                                                                    |                                                                                                    | Bandwicch Mathematical                                                             |

#### Figure 7. Resource Policies page

3. On the VPN Tunneling Access Control page, select the Access Control tab, and then select the New Policy button.

Figure 8. VPN Tunneling Access Control

| Janas Pales Bauers A                                                                                                    | orana Revvice                                                                                                    |                  |                 | Holy   California   Higo D                  | - |
|----------------------------------------------------------------------------------------------------|----------------------------------------------------------------------------------------------------|------------------|-----------------|---------------------------------------------|---|
| Balantin<br>Balant<br>Configuration<br>Pactors k<br>Chartworg<br>Scient Stational an                                                                               | Veneza Intere -<br>VPN Immediag Access Control<br>Access control                                                                                                    | a anticipation   | esesquence      |                                             |   |
| Log/Hardening                                                                                                    | Show policies that apply to: Alkales                                                                                                    |                  |                 |                                             |   |
| Departy In<br>Recipited Amounts<br>Arth: Sectors                                                                                                    | (Neichters) (Datests) (Detess) (*)                                                                                                    |                  |                 | San Overe                                   | 0 |
| Adva basing                                                                                                    | C + Pakces                                                                                                    | Actives          | Resources       | Applies to raik                             |   |
| Adven Falles<br>Unor Teartine<br>Unor Falles                                                                                                    | III. Install VEN During Palicy<br>Manual of type Turneeling," Reduces to rest of acases.                                                                                                    | Rips.            |                 | 88 ruhu                                     |   |
| Resource Politice<br>Resource Politice<br>Assess Police<br>Contention<br>Eastern<br>Politication<br>Politication<br>Politication<br>Transferments<br>Transferments | Supposed photosols (see a supposed of the start of the start of the s | nii Ilane Owngen | dar antaryny fa | tal), sion Chris Man and Chris Mann to majo |   |

- 4. In the **New Policy** page, complete the following sections:
  - Name: Type VPN Policy

- **Resources:** Type the IP address of the resources you want to access. For example, 10.30.1.0/24 :\*
- Roles: Select Policy applies to ALL roles
- Action: Select the Allow access option.

Click Save Changes to save the new configuration.

Figure 9. New Policy

| Secure         | Note: Note: Note: Note: Note: Note: Note: Note: Note: Note: Note: Note: Note: Note: Note: Note: Note: Note: Not                                                                                         | fieldand                                 |
|----------------|----------------------------------------------------------------------------------------------------|------------------------------------------|
| New Policy     |                                                                                                    | e la la la la la la la la la la la la la |
| Martina        | VPNPalay Required Later to inference this prints                                                                                                    |                                          |
| Resources      |                                                                                                    |                                          |
|                | Specty the resources for which this policy applies, one per line.                                                                                                    |                                          |
| * Resources:   | 10.30.3.0/2414<br>                                                                                                    |                                          |
| Clarif v Roles |                                                                                                    |                                          |
|                | 18 Policy applies to ALL roles       O hairy applies to All-sole SELECTED roles       O holey applies to All-sole Selected below       Available roles:       Validation roles:       Validation roles: |                                          |
| Artiss         |                                                                                                    |                                          |
|                | @ Aflow access<br>○ Deny access<br>○ Use Detailed Rules (available after you citol: "Save Changes")                                                                                                    |                                          |
| Rave charges?  |                                                                                                    |                                          |
|                | These managed [ These as many]                                                                                                    |                                          |

5. Select the **Connection Profile** tab, and then select the **New Profile** button.

Figure 10. Connection Profile in the VPN Tunneling Access Control page

| S Pulse Secure                                                                                                    |                                                                                                    |                                  |                |                                                                                        |                    |
|----------------------------------------------------------------------------------------------------|----------------------------------------------------------------------------------------------------|----------------------------------|----------------|----------------------------------------------------------------------------------------|--------------------|
| Pulse Connect Secure                                                                                              |                                                                                                    |                                  |                | Help   Guidance                                                                        | Sign Out           |
| Status ()<br>Configuration ()<br>Network ()                                                                       | Resource Policies ><br>VPN Tunneling Connection Profiles                                                                      |                                  |                |                                                                                        |                    |
| IF-MAP Federation                                                                                                 | Access Control Connection Profiles Split-tunn                                                                                 | eling Networks Bandwidth Managem | nent           |                                                                                        | -                  |
| Log/Monitoring<br>Reports                                                                                         | Show profiles that apply to: All roles 🗸 Update                                                                               |                                  |                |                                                                                        |                    |
| Authentication     Signing In     Endpoint Security     Auth. Servers     Administrators                          | View/Modify <u>VPN Tunnel Server side</u> configuration          New Profile       Duplicate       Delete <ul> <li></li></ul> | n                                |                | Save C                                                                                 | hanges             |
| Admin Roles                                                                                                    | Profiles                                                                                                    | IPv4 Addresses                   | IPv6 Addresses | DNS Settings                                                                           | Applies<br>to role |
| User Realms     User Realms     User Roles     Resource Profiles     Resource Policies     Maintenance     System | 1. VPNprofile                                                                                                    | 10.30.1.240-10.30.1.245          |                | No proxy server<br>10.30.1.7<br>EMS1.hpitest.com<br>Search client DNS<br>servers first | All<br>roles       |
| Import/Export                                                                                                    |                                                                                                    |                                  |                |                                                                                        |                    |
| Push config +                                                                                                    | Keyboard shortcuts:                                                                                                    |                                  |                |                                                                                        |                    |

- 6. Complete the following sections to set the configuration:
  - Name: Type VPNProfile
  - **IPv4 Address Pool:** Type the IP range format that the internal Dynamic Host Configuration Protocol (DHCP) server will use for the new VPN clients. For example, 10.30.1.240-10.30.1.245
  - **DNS Settiings:** Select the **Manual DNS Settings** option and then provide the following settings:
    - **Primary DNS:** Type the IP address for the primary DNS. For example, 10.30.1.7
    - DNS Domain: Type the DNS Domain. For example, EMS1.hptest.com

• Roles: Select Policy applies to ALL roles

Click Save Changes to save the new configuration.

Figure 11. VPNprofile policy

r,

| * Name:                           | VPNprofile x Required : Label to reference this profile.                                                                                                    |
|-----------------------------------|----------------------------------------------------------------------------------------------------|
| Description                       |                                                                                                    |
|                                   |                                                                                                    |
|                                   | Save Changes Save as Copy                                                                                                    |
| IPv4 address assignment           |                                                                                                    |
|                                   | Specify how IPv4 addresses are assigned to clients.                                                                                                    |
|                                   | Specify the name or IPv4 address for up to 3 DHCP servers                                                                                                    |
|                                   |                                                                                                    |
|                                   | DHCP options<br>Specify any DHCP options that should be sent to the DHCP Server. Enter the option number,                                                                                                    |
|                                   | opun voorg and apoun voorg of a poun voorg of an apoun voorg un voorg of an apoun voorg of a poun voorg of a poun voorg of a poun voorg of a pound voorg of a pound voorg of a p |
|                                   | Delete                                                                                                    |
|                                   | String V Add                                                                                                    |
|                                   |                                                                                                    |
|                                   | IPv4 address pool                                                                                                    |
|                                   | Approxy the assignment reversations request to this prome, one per met.      Note: Please refer to Admin Guide for details.      10.20.1.240-11.20.1.248      Examples:                                                                                                    |
|                                   | 10.10.11.1-0.10.5.260<br>10.10.10.10.10<br>V 10.10.10.30                                                                                                    |
|                                   |                                                                                                    |
| IPv6 address assignment           |                                                                                                    |
|                                   | Linable IPv6 address assignment to clients                                                                                                    |
|                                   | Specify the assignable IPv6 address ranges for this profile, one per line.<br>Note: Please refer to Admin Guide for details.                                                                                                    |
|                                   | 2001:0081:9:100-2001:0981:5:070<br>2001:0081:9:00-2001:0981:5:070<br>2001:0881:9:0712                                                                                                    |
|                                   |                                                                                                    |
| Connection Settings<br>Transport: | FSP (maximize performance)                                                                                                    |
|                                   | UDP port: 4500                                                                                                    |
|                                   | ESP to SSL fallback timeout: 15 seconds                                                                                                    |
|                                   | Key infectine (bytes transferred):  0 bytes (0 implies no limits)                                                                                                    |
|                                   | Replay Protection:                                                                                                    |
|                                   | ESP Transport Only (No SSL fallback, this setting is for the Pulse client only):                                                                                                    |
|                                   | Encryption: O AES128/MD5 (maximize performance)                                                                                                    |
|                                   | O AE5256/MD5                                                                                                    |
|                                   | SSL (maximize compatibility)                                                                                                    |
| DIS Collins                       |                                                                                                    |
|                                   | To suards the standard NMS ratios: each, outer ratios for this wolls have                                                                                                    |
|                                   |                                                                                                    |
| DNS Settings:                     | O IVE DNS Settings  Manual DNS Settings                                                                                                    |
|                                   | Primary DNS: 10.30.1.7 IP address                                                                                                    |
|                                   | Secondary DNS: 1P address                                                                                                    |
|                                   | DNS Domain(s): EMS1.hptest.com Example: "tompany.com, company.ret"                                                                                                    |
|                                   | O DHCP DNS Settings (only applicable if DHCP Server is chosen)                                                                                                    |
| Auto-allow                        | Auto-allow ID's in DNS/WINS sattings (only for split-tunnal anablad moda)                                                                                                    |
| Note anon                         |                                                                                                    |
| DNS search order:                 | If split furneling is enabled, select the DNS server search order. (not applicable to 3rd party clents (Ex: Linux strongSwan))<br>Search client DNS first, then the device                                                                                                    |
|                                   | O Search the device's DNS servers first, then client                                                                                                    |
|                                   | Search device DNS only     (Note: Not applicable for Pulse on OS(X)                                                                                                    |
| Proxy Server Settings[not appli   | cable to 3rd party clients(Ex: Linux strongSwan))                                                                                                    |
|                                   | Specify a prexy server for use in this connection profile, if appropriate.                                                                                                    |
|                                   | No proxy server     O Automatic (URL for PAC file on another server)                                                                                                    |
|                                   | Server address:                                                                                                    |
|                                   | Update Frequency: 10 minutes                                                                                                    |
|                                   | Kerresh Now                                                                                                    |
|                                   | O Manual configuration                                                                                                    |
|                                   | O Preserve client-side proxy settings                                                                                                    |
|                                   | O Disable client-side proxy settings                                                                                                    |
|                                   |                                                                                                    |
| Roles                             | Policy applies to ALL roles                                                                                                    |
| Roles                             |                                                                                                    |
| Roles                             | O Policy applies to SELECTED roles     O Policy applies to SELECTED roles     O Policy applies to All roles OTHER THAN those salented below                                                                                                    |
| Roles                             | O Policy applies to SELECTED roles O Policy applies to all roles OTHER THAN those selected below Thinkho end and the selected below                                                                                                    |
| Rotes                             | Policy applies to SELECTED roles     Policy applies to all roles OTHER THAN those selected below Available roles:     Selected roles:     User                                                                                                    |
| Roles                             | O Policy applies to SELECTED roles           O Policy applies to all roles OTHER THAN those selected below           Available roles:           Selected roles:           Users<br>testPole           Remove                                                                                                    |
| Rotes                             | Policy applies to all roles OTHER THAN those selected below Available roles:     Selected roles:     Generation     Remove                                                                                                    |

## **Configure the external port**

Follow these steps to enable the external port:

1. On the **System Status** page, in the left pane, select **Network**, and then click the **External Port** tab.

 Participant
 System

 Building of participant
 System Status

 Building of participant
 System Status

 Building of participant
 System Status

 Building of participant
 System Status

 Building of participant
 System Status

 Building of participant
 System Status

 Building of participant
 System Status

 Building of participant
 System Status

 Building of participant
 System Status

 Building of participant
 System Status

 Building of participant
 System Status

 Building of participant
 System Status

 Building of participant
 System Status

 Building of participant
 System Status

 Building of participant
 System Status

 Building of participant
 System Status

 Building of participant
 System Status

 Building of participant
 System Status

 Building of participant
 System Status

 Building of participant
 System Status

 Building of participant
 System Status

 Building of participant
 System Status

 Building of partitipant

Figure 12. External Port

- 2. On the Network Settings page, in the Use Port? section, select the Enabled option.
- 3. Complete the IPv4 Settings section.
- 4. Click Save Changes to save the configuration.

Figure 13. Network Settings

| Pulse Connect Secure                                                        |                                                                                                    | Help   Guldance   Sign                                                                       |
|-----------------------------------------------------------------------------|----------------------------------------------------------------------------------------------------|----------------------------------------------------------------------------------------------|
| System<br>Status +<br>Configuration +                                       | Network Settings                                                                                                    |                                                                                              |
| Clustering +                                                                | Overview Internal Port External Port VLANs Routes Hosts VPN Tunneling                                                                                             |                                                                                              |
| (F-MAP Federation >                                                         | Settings Virtual Ports   ARP Cache   ND Cache                                                                                                    |                                                                                              |
| Reports +<br>Authentication<br>Signing In +                                 | Enter the network settings and click the                                                                                                    | e Save Changes button at the bottom of the page.                                             |
| Auth. Servers                                                               | Use Port?                                                                                                    |                                                                                              |
| Administrators<br>Admin Realms +<br>Admin Roles +                           | Enabled O Disabled                                                                                                    |                                                                                              |
| Cloud Management +                                                          | ✓IPv4 Settings                                                                                                    |                                                                                              |
| User Realms +<br>User Roles +<br>Resource Profiles +<br>Resource Policies + | Enable IPv4 O Disable IPv4     Note: Changing above setting might restart some services. This restart might drop all the connections to the Pulse Connect Secure. |                                                                                              |
| Pulse Secure Client +                                                       | * IP Address:                                                                                                    | 15.198.136.43                                                                                |
| - Maintenance<br>System                                                     | * Netmask:                                                                                                    | 255 255 248.0                                                                                |
| Import/Export +                                                             | * Default Gateway:                                                                                                    | 15.198.138.1                                                                                 |
| Authing P<br>Activing P<br>Troubieshoeting P                                | Note: If you need to specify static routes, you can do so on the <u>Static Boutes</u> page.                                                                       |                                                                                              |
|                                                                             | ▶IPv6 Settings                                                                                                    |                                                                                              |
|                                                                             | Advanced Port Settings                                                                                                    |                                                                                              |
|                                                                             | MAC Address                                                                                                    | 00-18-70-97-88-54                                                                            |
|                                                                             | Link Speed:                                                                                                    | Auto V                                                                                       |
|                                                                             | * ARP Ping Timeout:                                                                                                    | 3 seconds 3 to 300 seconds                                                                   |
|                                                                             | * MTU:                                                                                                    | 1500 bytes Maximum Transmission Unit. If IPVE is anabled (1280 to 1500), else (576 to 1500). |
|                                                                             | Save changes?                                                                                                    |                                                                                              |
|                                                                             | Save Changes                                                                                                    |                                                                                              |
|                                                                             | * indicates required field                                                                                                    |                                                                                              |

© Copyright 2016 HP Development Company, L.P. The information contained herein is subject to change without notice. The only warranties for HP products and services are set forth in the express warranty statements accompanying such products and services. Nothing herein should be construed as constituting an additional warranty. HP shall not be liable for technical or editorial errors or omissions contained herein.

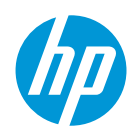